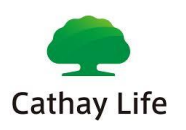

# HƯỚNG DẪN ĐĂNG KÝ CỔNG THÔNG TIN KHÁCH HÀNG CATHAY LIFE

# Mục lục

| 1. | Truy cập từ website công ty bằng máy tính   | .1  |
|----|---------------------------------------------|-----|
| 2. | Truy câp từ website công ty bằng điện thoại | .1  |
| 2  | Tao tài khoản                               | 2   |
| J. |                                             | • ~ |

## 1. Truy cập vào website công ty bằng máy tính

Bước 1. Vào website công ty www.cathaylife.com.vn, nhấn vào "Đăng ký" như hình

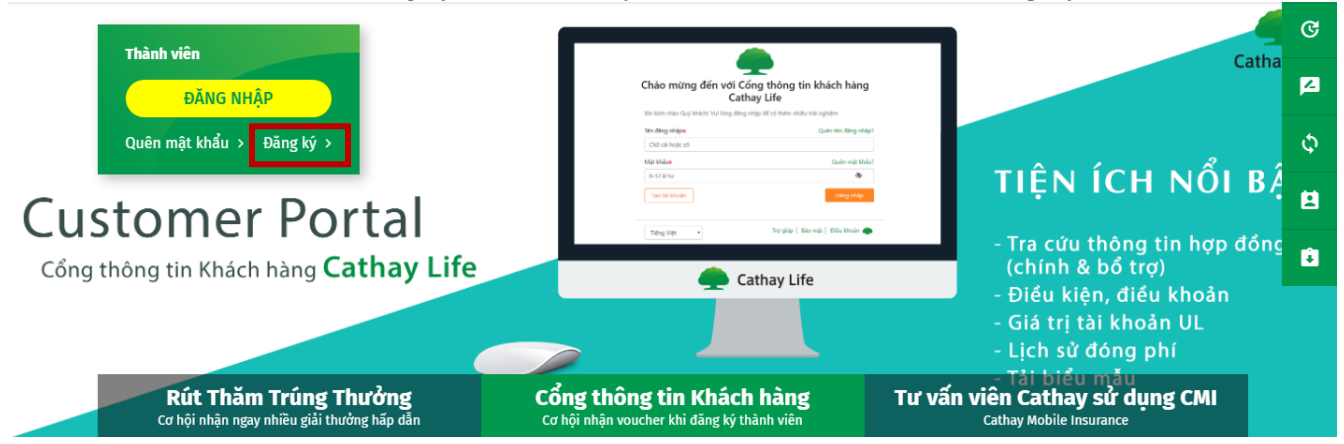

# 2. Truy cập vào website công ty bằng điện thoại

Bước 1. Vào website công ty www.cathaylife.com.vn, nhấn vào icon như hình

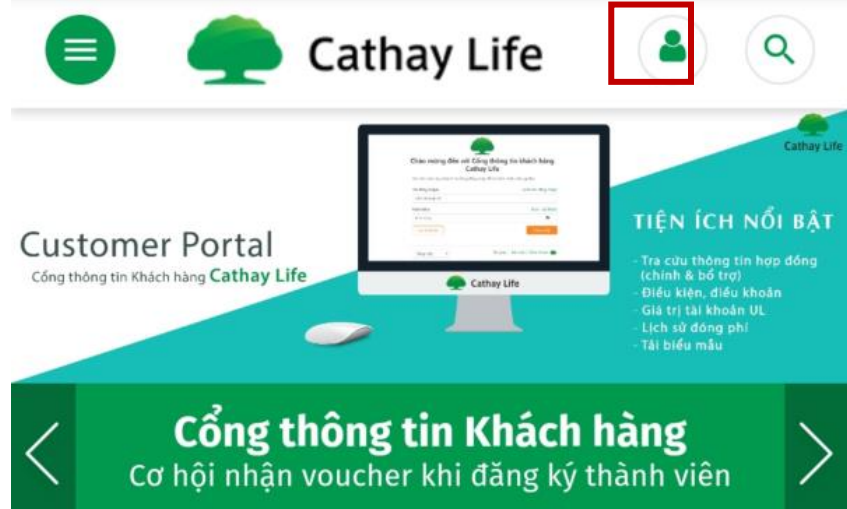

Sau khi nhấn vào icon trên sẽ lập tức dẫn đến trang Cổng thông tin khách hàng.

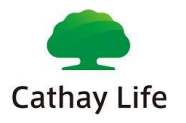

## 3. Tạo tài khoản

Quý khách có thể lựa chọn ngôn ngữ sử dụng Tiếng Việt hoặc Tiếng Anh.

|                       | lieu trai fighien   |
|-----------------------|---------------------|
| ên đăng nhập <b>※</b> | Quên tên đăng nhập? |
| Chữ cái hoặc số       |                     |
| Mật khẩu <del>X</del> | Quên mật khẩu?      |
| 8-12 kí tự            | Ŕ                   |
| Tạo tài khoản         | Đăng nhập           |

Bước 1. Nhấn vào "Tạo tài khoản":

| Chào mừng đến với Cô<br>Cath                                             | ông thông tin khách hàng<br>nay Life |  |  |
|--------------------------------------------------------------------------|--------------------------------------|--|--|
| Xin kính chào Quý khách! Vui lòng đăng nhập để có thêm nhiều trải nghiệm |                                      |  |  |
| ên đăng nhập Ӿ                                                           | Quên tên đăng nhập?                  |  |  |
| Chữ cái hoặc số                                                          |                                      |  |  |
| ∕lật khẩu <del>≋</del>                                                   | Quên mật khẩu?                       |  |  |
| 8-12 kí tự                                                               | Ø                                    |  |  |
| Tao tải khoản                                                            | Đăng nhập                            |  |  |

### Bước 2. Nhập thông tin

Quý khách vui lòng nhập các thông tin dưới đây:

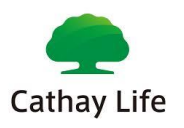

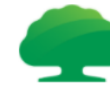

### Tạo tài khoản của Quý khách tại Cathay Life

Để kiểm tra thông tin hợp đồng cũng như cập nhật những thông tin mới

1.Thông tin cơ bản 2.Mật khẩu một lần 3.Hoàn thành

Quý khách vui lòng điền những thông tin sau đây:

| Họ tên 🗙                             |         |
|--------------------------------------|---------|
| Chữ cái                              |         |
| Ngày sinh 💥                          |         |
|                                      | <b></b> |
| Số CMND *                            |         |
| Chữ cái hoặc số                      |         |
| Email (Đồng thời là Tên đăng nhập) Ӿ |         |
| Chữ cái hoặc số                      |         |
| Số điện thoại di động Ӿ              |         |
| Chữ số                               |         |
| Mật khẩu 💥                           |         |
| 8-12 số và ký tự                     | Ø       |
| Xác minh mật khẩu Ӿ                  |         |
| 8-12 số và ký tự                     | Ś       |
| Trở lại                              | Tiếp    |

- \* Thông tin Quý khách bắt buộc phải nhập vào bao gồm:
- Họ tên
- Ngày sinh
- Số CMND

- Email (Đồng thời là Tên đăng nhập): Quý khách nhập email mà Quý khách hiện đang sử dụng. Lưu ý tên đăng nhập (email) không được trùng với những tài khoản đã tạo trước đó và không phân biệt chữ hoa/ chữ thường.

- Số điện thoại di động: Quý khách nhập số điện thoại mà Quý khách hiện đang sử dụng.

- Mật khẩu: Mật khẩu có từ 8 -12 ký tự, bao gồm chữ cái hoặc số.
- Xác minh mật khẩu: Quý khách nhập lại mật khẩu đã nhập ở trên.

Sau khi nhập đầy đủ thông tin ở trên, Quý khách vui lòng nhấn "Tiếp".

#### Bước 2. Nhập OTP

Mã OTP (Mật khẩu một lần) đã được gửi thông qua Số điện thoại/ Email mà Quý khách vừa nhập. Lưu ý mã OTP của điện thoại và email là 2 mã khác nhau.

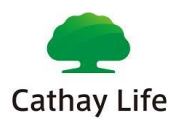

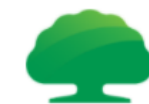

## Tạo tài khoản của Quý khách tại Cathay Life

Để kiểm tra thông tin hợp đồng cũng như cập nhật những thông tin mới

| 1.Thông tin cơ bản                                                         | 2.Mật khẩu một lần     | 3.Hoàn thành                                |
|----------------------------------------------------------------------------|------------------------|---------------------------------------------|
| Mật khẩu một lần (OTP)<br>và email:<br>hết hạn trong <mark>5 phút</mark> . | đã được gửi đến số điệ | ên thoại của Quý khách<br>để xác nhận và sẽ |
| Mã OTP của Điện thoại Ӿ                                                    |                        |                                             |
| ví dụ 123456                                                               | Gửi là                 | ại mã OTP (56giây)                          |
| Mã OTP của Email 🛪                                                         |                        |                                             |
| ví dụ 123456                                                               | Gửi là                 | ại mã OTP (56giây)                          |
| Hủy bỏ                                                                     | Trở lại                | Тіếр                                        |
| Tiếng Việt 🗸 🗸                                                             | Trợ giúp               | Bảo mật   Điều khoản 🛖                      |

- Nhập mã OTP. Trong trường hợp không nhận được mã hoặc nhập sai mã, Quý khách vui lòng nhấn vào nút "Gửi lại mã OTP" để hệ thống gửi lại.
- Nhấn "**Tiếp**"

Bước 3. Đăng nhập thành công

- Quý khách vui lòng nhấn vào "Đăng nhập ngay lập tức" để trải nghiệm Cổng thông tin khách hàng Cathay Life VN.

--HÊT--